#### LECOFFRE.IO : QU'EST-CE QUE C'EST ?

# Première solution développée par des notaires pour les notaires et leurs collaborateurs !

#### Développé depuis 2 ans en collaboration avec Smartchain et les notaires membres du fonds de dotation technologique not.IT, LEcoffre.io est une application de transfert sécurisé de documents

#### MAIS CONCRETEMENT, A QUOI ÇA ME SERT AU QUOTIDIEN ?

Je peux demander à mes clients tout type de documents nécessaires à l'avancement de mon dossier, y compris son RIB, en étant sûr que ces derniers n'ont pas pu être altérés entre le moment de l'envoi et ma réception, contrairement aux mails.

Je reçois une notification à réception du document et parce que c'est à moi de valider ou pas le document, je peux le refuser si celui-ci n'est pas conforme. Le client en sera automatiquement averti pour lui permettre de renvoyer le document attendu.

Je peux transmettre le RIB de l'étude en toute sécurité à mon client (cf. point n° 12, p.11)

### A QUELLES ÉVOLUTIONS FAUT-IL S'ATTENDRE À L'AVENIR ?

La possibilité d'ajouter un second RIB de l'étude (pour la partie Gestion locative notamment)

La possibilité que l'on puisse nous aussi transmettre des documents, autre que le RIB de l'étude, via Lecoffre.io.

...et bien d'autres fonctionnalités qui évolueront en fonction de nos usages et de nos besoins !

#### LECOFFRE.IO :Mode d'emploi

### I/ Accès à la plateforme - côté notaire

- 1. Création de compte
- a. Direction sur la plateforme

Aller sur le lien de l'application : Lien

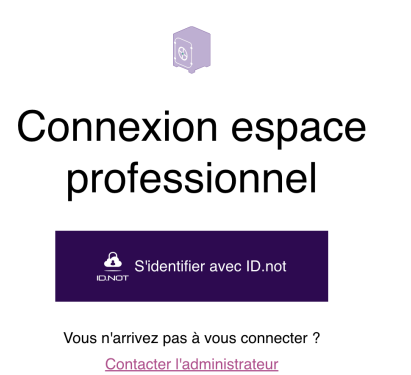

### b. Création de compte

En arrivant sur cette page, créer son compte ID.NOT en cliquant sur "S'identifier avec ID.not"

| MON IDENTITE NU<br>n compte unique pendant t | Imerique notariale<br>oute ma carrière professionnel |
|----------------------------------------------|------------------------------------------------------|
| Con                                          | nexion                                               |
| Identifiant de connexion                     |                                                      |
| Identifiant oublié ?                         |                                                      |
| Mot de passe                                 | ۲                                                    |
| Mot de passe oublié ?                        |                                                      |

Aide ©2021 Conseil supérieur du notariat Conditions générales d'utilisation Charte éthique

Je n'ai pas encore de compte ? Je clique sur "Je n'ai pas d'identité"

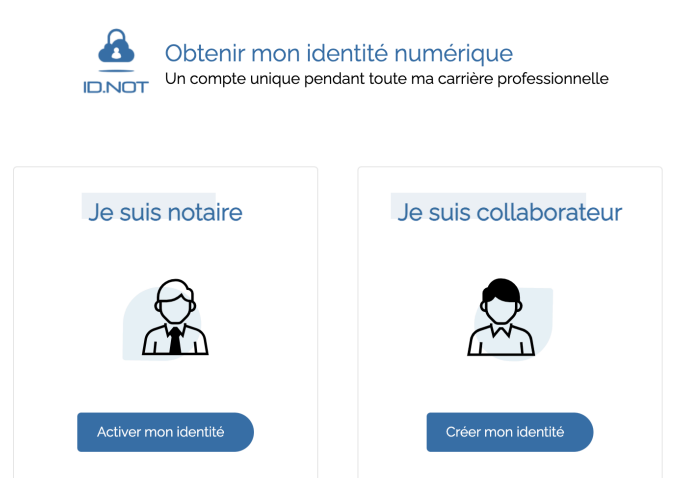

#### Cas 1: Je suis notaire

Se munir du pli scellé que le Conseil supérieur du notariat vous a transmis et remplir ces champs

| Identifiants d'activation *  |  |
|------------------------------|--|
|                              |  |
| Code d'activation *          |  |
| Date de naissance *          |  |
| Je n'ai pas reçu de courrier |  |
| Suivant                      |  |

Je veille à ce que mon email de récupération en @notaires.fr soit bien renseigné dans les parties « Informations de secours » et « Mes données professionnelles » et que je sois bien rattaché à mon office.

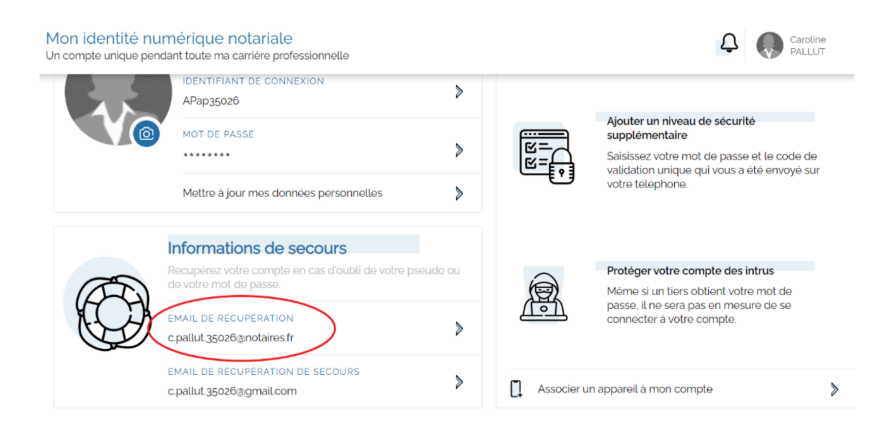

C'est le notaire qui se charge de vérifier mon identité et de déclarer mon appartenance à l'étude , après avoir reçu une notification suite à la création de votre compte.

#### Cas 2: Je suis collaborateur

Créer son identité puis créer un mot de passe

|                                 | Civilité * | ur C      | Madame       |  |
|---------------------------------|------------|-----------|--------------|--|
| Prénom *                        |            |           |              |  |
| Nom usuel *                     |            |           |              |  |
| Nom de naissance                | •          |           |              |  |
| Date de naissance               | *          |           |              |  |
| Pays de naissance <b>France</b> | ×          | Commune o | le naissance |  |
|                                 | Suiva      | nt        |              |  |

Trouver sa structure puis renseigner un email de récupération de compte.

| Trouver             | ma structure professi       | onnelle    |
|---------------------|-----------------------------|------------|
| Rechercher un nom d | entité, d'office, un CRPCEN | Rechercher |

Avant de se connecter, la validation de la création du compte par mail doit être faite.

#### c. Enregistrer la plateforme

Je me connecte à Lecoffre.io via ce lien : https://www.app.lecoffre.io/login et j'enregistre de suite cette page dans mes favoris.

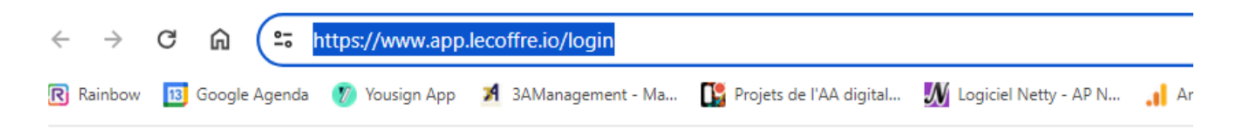

### 2. Connexion à mon compte

#### a. Connexion

Mon compte étant créé et validé par le notaire, je peux me connecter avec ID.not

| Mon identité numér<br>Un compte unique pendant toute m | ique notariale<br>na carrière professionnell |
|--------------------------------------------------------|----------------------------------------------|
| Connexi                                                | ion                                          |
| Identifiant de connexion                               |                                              |
| Identifiant oublié ?                                   |                                              |
| Mot de passe                                           | ۲                                            |
| Mot de passe oublié ?                                  |                                              |
| le n'ai pas d'identité                                 | Se connecter                                 |

Après avoir rempli ses identifiants, je me connecte.

### 3. Création d'un dossier

| LEcoffre.io                 | Dossiers en cours Dossiers archivés Espace office | ¢ | ٩ |
|-----------------------------|---------------------------------------------------|---|---|
| Q. Chercher un dossier      | Informations du dossier                           |   |   |
| 3 - Succession Mme Michou > | Sélectionnez un dossier                           |   |   |
|                             |                                                   |   |   |
|                             |                                                   |   |   |
|                             |                                                   |   |   |
|                             |                                                   |   |   |
| Créer un dossier            |                                                   |   |   |

Une fois connecté à Lecoffre.io, je créé un dossier...

< <u>Retour</u>

## Créer un dossier

#### Informations dossier

| Numéro de dossier            |   |
|------------------------------|---|
|                              |   |
| Intitulé                     |   |
|                              |   |
| Type d'acte                  | ~ |
|                              |   |
| Note du dossier (Facultatif) |   |

#### Accès au dossier

- O Sélectionner tout l'office
- Sélectionner certains collaborateurs

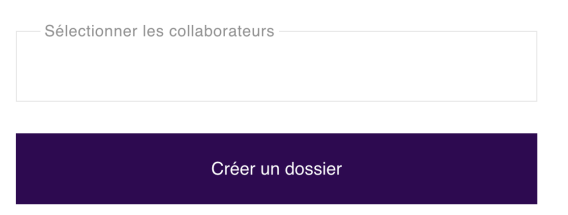

Compléter les champs :

1 & 2 : Renseignement du numéro et de l'intitulé du dossier concerné

- 3 : Choix du type de d'acte dont il s'agit grâce à la liste déroulante
- 4 : Je peux ajouter une note utile pour mes collègues et moi

5 : Je peux choisir d'être le seul à avoir accès au dossier ou sélectionner certains collaborateurs enregistrés

Cliquer sur créer un dossier

### b. Ajout d'un client

J'ajoute le client en cliquant sur "ajouter un client" à qui je demande des documents ou désire transmettre notre RIB

| Informations                               | s du dossier                  |                                  | Modifier les collabo                  | rateurs > |
|--------------------------------------------|-------------------------------|----------------------------------|---------------------------------------|-----------|
| Intitulé du dossier<br>Intitulé du dossier | Numéro de dossier<br>55555555 | Type d'acte<br>Bail d'habitation | Ouverture du dossier<br>19 avril 2024 | 0         |
| Note dossier                               |                               |                                  |                                       | 0         |
| Complétion du dossier                      |                               |                                  |                                       |           |
|                                            | Augun clian                   | t n'act accoriá au doceiar       |                                       |           |

Ajouter un client +

Je peux ajouter un nouveau client ou un client déjà existant

< <u>Retour</u>

#### Associer un ou plusieurs client(s)

| Client existant  |                     |  |
|------------------|---------------------|--|
| O Nouveau client |                     |  |
| Clients          |                     |  |
| Annuler          | Associer au dossier |  |

A Faire attention à bien renseigner le n° de mobile du client car il aura besoin de rentrer un code SMS pour se connecter à la plateforme.

### 4. Demande de document

Je demande 1 ou plusieurs documents à mon client en cliquant sur "demander des documents"

| Nom<br><b>Michou</b>                                              | Prénom<br>Claire | Numéro de téléphone<br>06 26 59 72 92                             | E-mail<br>julie.martin1183@gmail.com | l | ^ |
|-------------------------------------------------------------------|------------------|-------------------------------------------------------------------|--------------------------------------|---|---|
| Complétion du c                                                   | dossier client   |                                                                   |                                      |   |   |
| Documents demandés<br>Vous n'avez pas encore demandé de documents |                  | Documents à valider / validé<br>Vous n'avez aucun document à vali | e <b>s</b><br>der                    |   |   |
| Demander des                                                      | s documents +    |                                                                   |                                      |   |   |

Choisir les documents à demander parmis la liste de proposition ou Ajouter un autre document

< <u>Retour</u>

### Demander des documents

|            | Autres documents (i)                                                 | Avis d'imposition N-1                       |
|------------|----------------------------------------------------------------------|---------------------------------------------|
|            | Avis d'imposition N-2                                                | Bilan comptable                             |
|            | Carte Nationale d'Identité recto-verso (i)                           | Contrat de travail                          |
|            | Dernières régularisations de charges                                 | Diagnostic de Performance Energétique (DPE) |
|            | Justificatif de domicile                                             | Livret de famille                           |
|            | RIB daté et signé                                                    | Taxe foncière                               |
|            | Titre de propriété des biens                                         | Trois derniers bulletins de salaire         |
|            | Trois dernières quittances de loyers ou attestation<br>d'hébergement |                                             |
| <u>Ajo</u> | uter un document +                                                   |                                             |
|            | Annuler Valider                                                      |                                             |

En fonction du type d'acte, une liste de documents pré-enregistrés s'affiche, il n'y a plus qu'à cocher les documents qui m'intéressent.

Ajouter des documents : Je peux ajouter d'autres documents au besoin

Valider: Je valide une fois tous les documents désirés sélectionnés (je pourrais aussi en ajouter plus tard au besoin)

Dans l'espace dédié aux informations du client, il est possible d'ajouter d'autres documents,

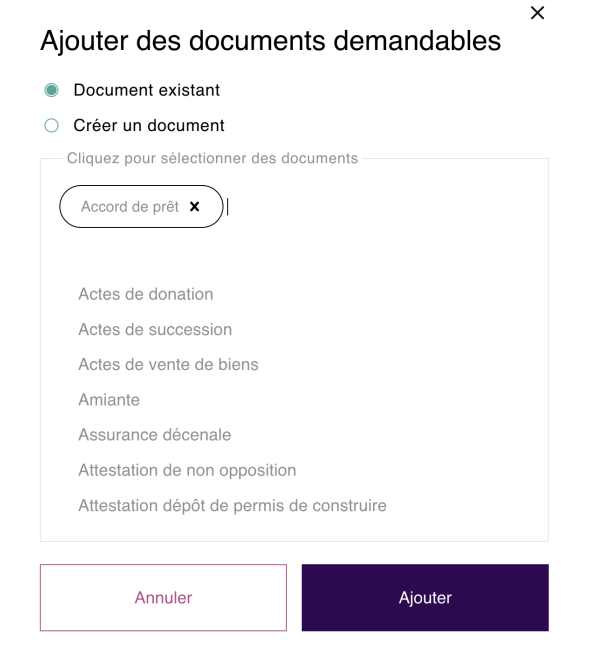

Avant d'ajouter un document, je vérifie qu'il n'est pas déjà enregistré dans les documents existants

### 5. Modification du dossier

Les informations remplis peuvent être modifiées aux emplacements dédiés

| nformations                                | du dossier                    |                                       | Modifier les.c                        | ollaborateurs |
|--------------------------------------------|-------------------------------|---------------------------------------|---------------------------------------|---------------|
| Intitulé du dossier<br>Intitulé du dossier | Numéro de dossier<br>55555555 | Type d'acte<br>Bail d'habitation      | Ouverture du dossier<br>19 avril 2024 | 0             |
| Note dossier                               |                               |                                       |                                       | ı             |
| omplétion du dossier<br>6                  |                               |                                       |                                       |               |
| Nom<br>Michou                              | Prénom<br>Claire              | Numéro de téléphone<br>06 26 59 72 92 | E-mail julie.martin1183@gmail.com     | ~             |

En cliquant sur les icônes "stylo" les informations deviennent éditables

Demander des documents : Je clique ici pour demander des documents à mon client

Ajouter un client : Je peux ajouter un destinataire si ma demande concerne plusieurs clients

## II/ Accès à la plateforme - côté client

### 1. Configuration de l'espace client

Un email est reçu par le client validant la mise en ligne du dossier,

Voici un exemple:

| Bonjour Caroline Pallut,                                                                                                    |
|----------------------------------------------------------------------------------------------------|
| J'ai le plaisir de vous informer que votre dossier a<br>bien été mis en ligne par votre office SELAS AP<br>NOTAIRES sur votre espace client accessible via le<br>lien ci-dessous. |
| Cet espace sécurisé vous permet de :                                                                                                    |
| <ul> <li>Déposer tous les documents demandés par votre notaire</li> <li>Transmettre tout document que vous jugerez opportun de<br/>communiquer</li> </ul>                         |
| Avoir un contact privilégié avec la personne en charge de votre dossie                                                                                                    |
| Merci de votre confiance,                                                                                                    |
| Votre office notarial.                                                                                                    |
| SELAS AP NOTAIRES                                                                                                    |
| Accéder à la plateforme                                                                                                    |

Le client clique sur "accéder à la plateforme" et renseigne son mail (le même que vous aurez indiqué dans le dossier) pour accéder à la plateforme.

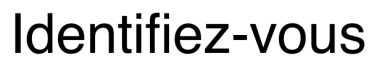

| Pour accéder à votre e identifier. | e de dépôt des documents, veuillez vous |
|------------------------------------|-----------------------------------------|
| E-mail                             |                                         |
| Suivant                            |                                         |

Votre code a été envoyé par SMS au \*\* \*\* \*\* 04 64

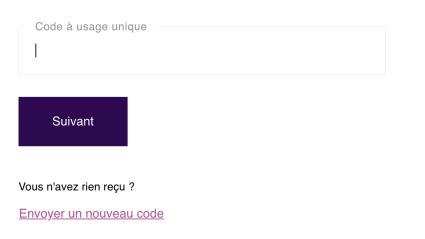

Un code de vérification sera envoyé au client pour vérifier son identité. Le client rentre le code à **usage unique** qu'il a reçu par SMS de Lecoffre.io

Le client configure son mot de passe.

# Configurez votre mot de passe

| Mot de passe                                                      |  |
|-------------------------------------------------------------------|--|
| Au moins 8 caractères dont 1 majuscule, 1 minuscule et 1 chiffre. |  |
| Confirmation du mot de passe                                      |  |
| Valider                                                           |  |

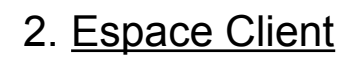

LEcoffre.io

| Bonjour Estelle Graglia<br>Dosafer Test - Test<br>SCP CAROLINE BRISSON ET VINCENT VILLECOURT                                                                                                    |                                                                                                    |
|----------------------------------------------------------------------------------------------------|----------------------------------------------------------------------------------------------------|
| Documents à envoyer<br>Vier notaire et dan l'atente de document pour valier voire dosser. Vioi la liste des document.<br>Veullez glisser / depoer chaque document dans la zone prévue à cet effe ou diquez su la zone puis sélectionnez le document contespondant.<br>En deposant un document, celui-i et automatiquement envegisée de l'arams à voire notaire.                                                                                                    |                                                                                                    |
| Autres documents @       Setectores des documents lab, and to une         Betectores des documents lab, and to une       Setectores des documents lab, and to une         Autres une document +       Setectores des documents lab, and to une         Betectores des documents lab, and to une       Setectores des documents lab, and to une         Betectores des documents lab, and to une       Setectores des documents lab, and to une         Betectores des documents lab, and to une       Setectores des documents lab, and to une | Conte Nationale d'Identité recte-verse ()<br>Bétenchonne des doublements (Bg., del to une<br>Des verse reaters le 2504/2014<br>Alouder, un discument + |
| Aloder un document +  Documents supplémentaires (facultatif)  Vous souhaite envour d'autres documents à votre notaire ?  Ajouter d'autres documents                                                                                                    |                                                                                                    |

Sur cet espace, vous retrouverez :

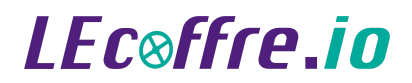

- Le numéro de dossier
- Les documents demandés
- L'espace ou déposer les documents demandés
- Un espace pour ajouter d'autres documents

Les documents sont automatiquement envoyés au notaire dès que le client l'importe:

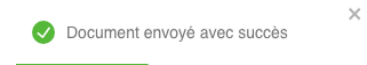

### II/ Vérification de document

### 1. Réception et validation des documents - Côté notaire

Des notifications sont envoyés au notaire après upload des documents par le client:

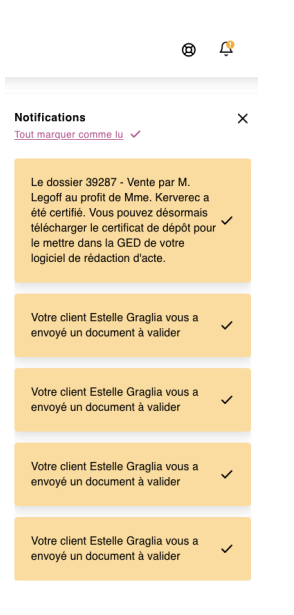

Ce symbole, placé à côté du titre du dossier, signifie qu'une action est demandée

Les documents reçu sont visibles sur le dossier du client correspondant:

| Nom<br>Gragia                                   | Prénom<br>Estelle | Numéro de téléphone<br>06 70 48 04 64                               | E-mail<br>estelle.grag@icloud.com | 0 | 0 | , |
|-------------------------------------------------|-------------------|---------------------------------------------------------------------|-----------------------------------|---|---|---|
| Complétion du dossier client                    |                   |                                                                     |                                   |   |   |   |
| 0%                                              |                   |                                                                     |                                   |   |   |   |
| Documents demandés<br>Aucun document en attente |                   | Documents à valider / validés<br>Vous avez des documents à valider. |                                   |   |   |   |
|                                                 |                   | Autres documents<br>Nombre de documents : 1                         |                                   |   | 6 | , |
|                                                 |                   | Avis d'imposition N-2<br>Nombre de documents : 1                    |                                   |   | 0 | ) |
|                                                 |                   | Carte Nationale d'Identité recto-verso<br>Nombre de documenta : 1   |                                   |   | 6 | , |
| Demander des documents +                        |                   |                                                                     |                                   |   |   |   |

Les documents doivent être validés un par un, pour cela le notaire clique sur le document, celui-ci s'affiche et le notaire peut :

- Valider : Si le document est conforme
- Télécharger : Au besoin du notaire
- Refuser : Si le document n'est pas conforme

Pour télécharger un document, celui-ci doit d'abord être validé

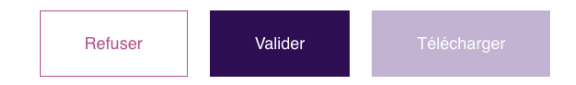

### 2. Refus des documents

Si je refuse le document, un motif de refus peut être ajouter pour guider le client

| × Refuser le document ?                                                        |                                       |  |  |
|--------------------------------------------------------------------------------|---------------------------------------|--|--|
| Veuillez indiquer au client le motif du re<br>vous renvoyer une bonne version. | fus de son document afin qu'il puisse |  |  |
| Motif du refus                                                                 |                                       |  |  |
| Annuler                                                                        | Refuser                               |  |  |

### 3. Re-upload du document

Le client est notifié par mail du refus du document, un lien est partagé dans le mail pour uploader à nouveau le document.

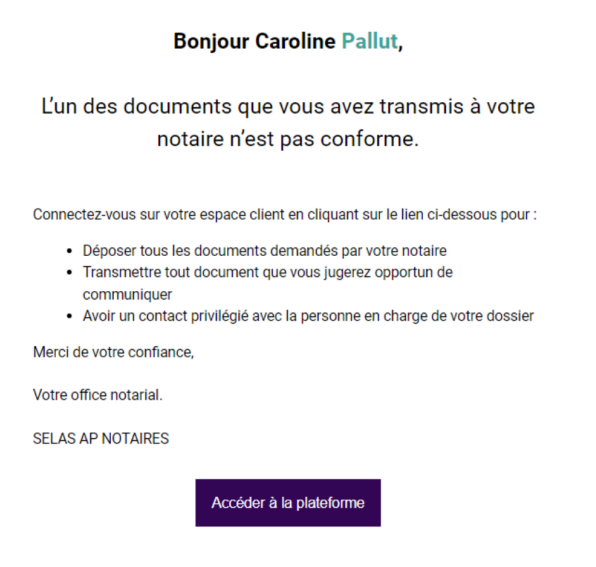

Le client se connecte à nouveau à la plateforme et upload à nouveau les bon documents.

### II/ Ancrage de document

Une fois que tous les documents sont fournis et validés, le dossier est complété à 100%

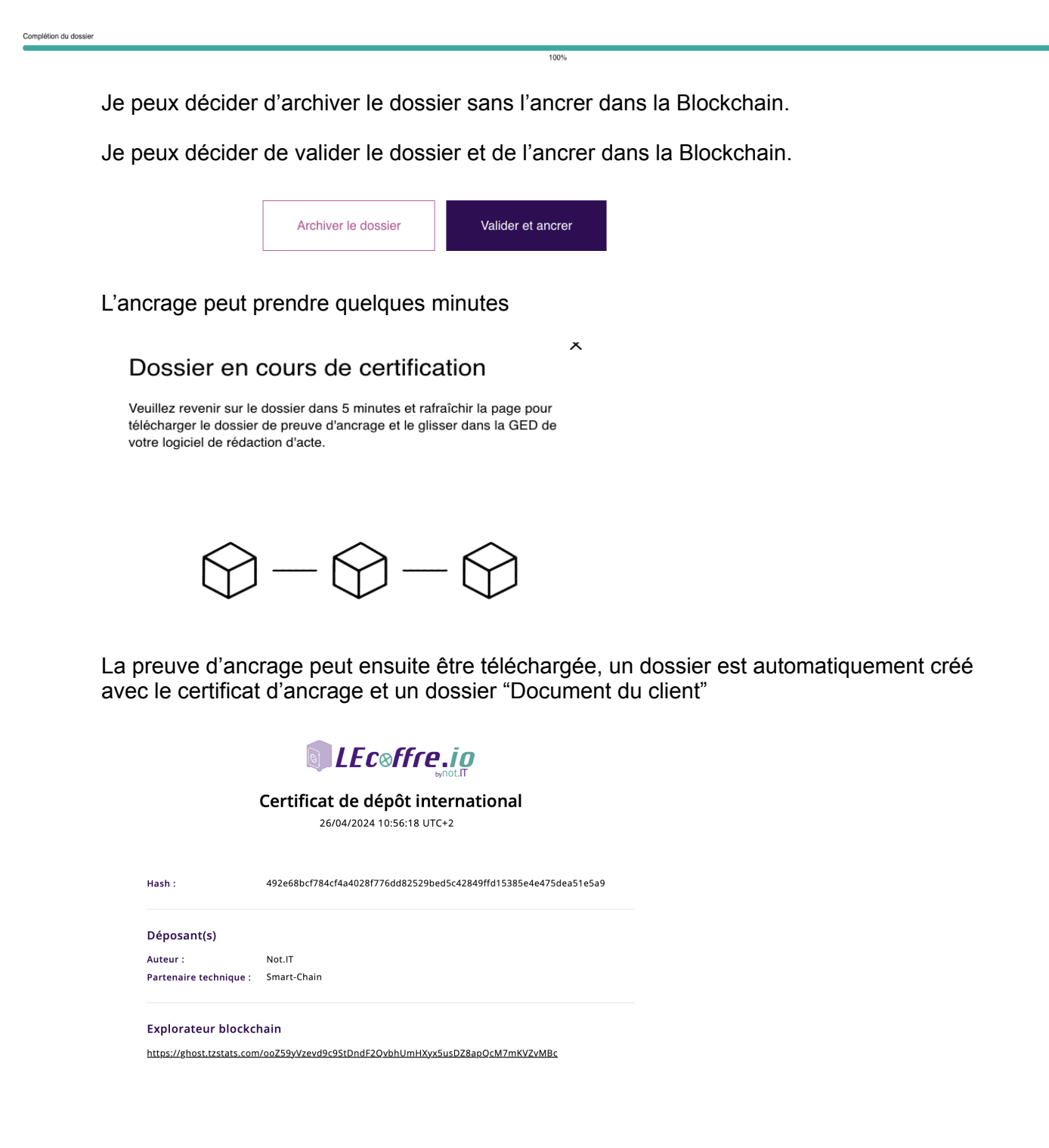